TO: EPSON 愛用者 FROM: EPSON 客服中心 主題敘述: L605 透過手機 iPrintAPP 設定雙面列印的操作

## 適用機型:原廠連續供墨系統

(以原廠連續供墨印表機 L605 為例)

步驟1、開啟 Epson iPrint APP,點選上方的印表機開始選擇。 ※註:手機與印表機需連接同一個 SSID 網路環境

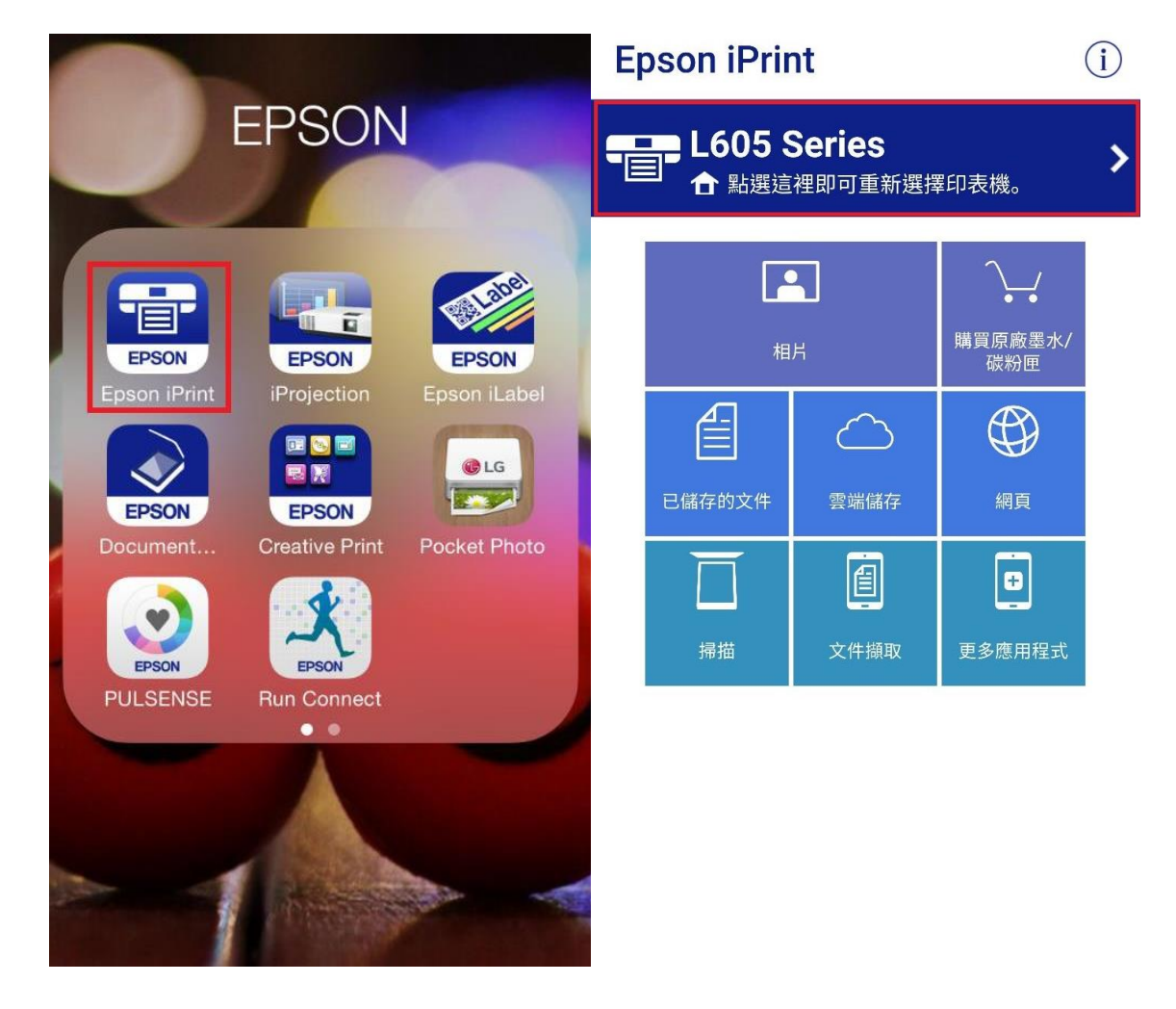

步驟3、在本機的清單中,選擇要使用的印表機; 確認顯示「印表機已就緒」,即可開始使用列印功能。

| ← 選擇印表機                               | С                                    | Epson iPrir      | nt   |                            | i |
|---------------------------------------|--------------------------------------|------------------|------|----------------------------|---|
| ▲ 本機 ● 手動 IP ● 列印至同一個 Wi-Fi 網路上的本機    | <ul><li>● 遠端</li><li>□ 表機。</li></ul> |                  |      |                            | > |
| 搜尋印表機中<br>L605 Series<br>192.168.10.1 |                                      |                  | 相片   |                            |   |
|                                       |                                      | 已儲存的文件           | 会端儲存 | <sub>WK初田</sub><br>一<br>掃描 |   |
|                                       |                                      | <b>直</b><br>文件攝取 |      |                            |   |
|                                       |                                      |                  |      |                            |   |
| 搜尋                                    | 開啟 <b>WI-FI</b> 設定                   | -                |      |                            |   |

步驟4、確認要列印的相片後,先點選下方「選取」(選擇後會顯示「已選取」), 選擇好要列印的相片後,點選「下一步」。 因要測試雙面列印,以選取2張相片作範例, 確定都選好之後,先點選右上的齒輪符號進入列印設定的畫面。

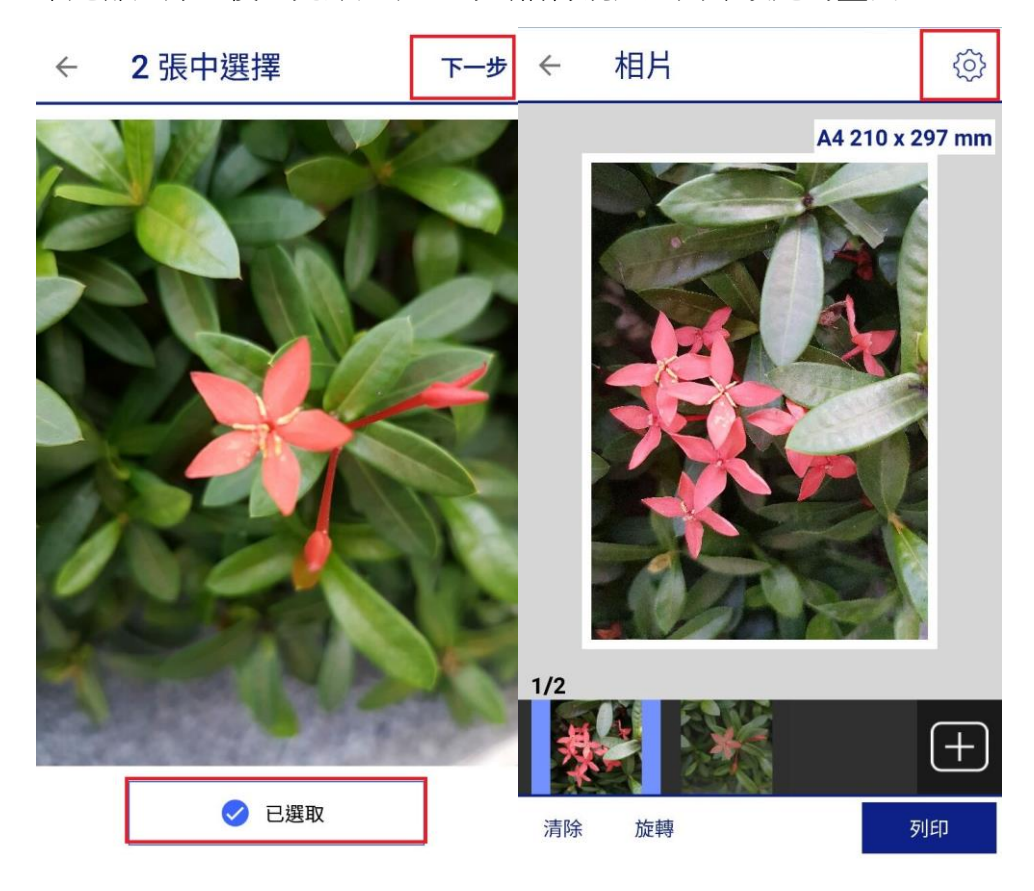

步驟5、在列印設定點選「雙面列印」,可設定為關閉/長邊裝訂/短邊裝訂。

- ← 列印設定

完成 ← 雙面列印

| 印表機  | L605 Series 🏠 🕽   | 關閉     |
|------|-------------------|--------|
| 份數   | - 1 +             | 長邊裝訂 🔗 |
| 紙張大小 | A4 210 x 297 mm 🔰 | 短邊裝訂   |
| 紙張種類 | Plain Paper 🕻     |        |
| 版面   | 留邊 🔰              |        |
| 列印品質 | 標準 >              |        |
| 紙張來源 | 自動 🔰              |        |
| 色彩   | 彩色 🔰              |        |
| 雙面列印 | 關閉 🔰              |        |
| 列印日期 | 關閉 🔰              |        |
| 自動校正 | 開啟 🔰              |        |
|      |                   |        |

步驟6、設定好後,點選「完成」並選擇「列印」即可。

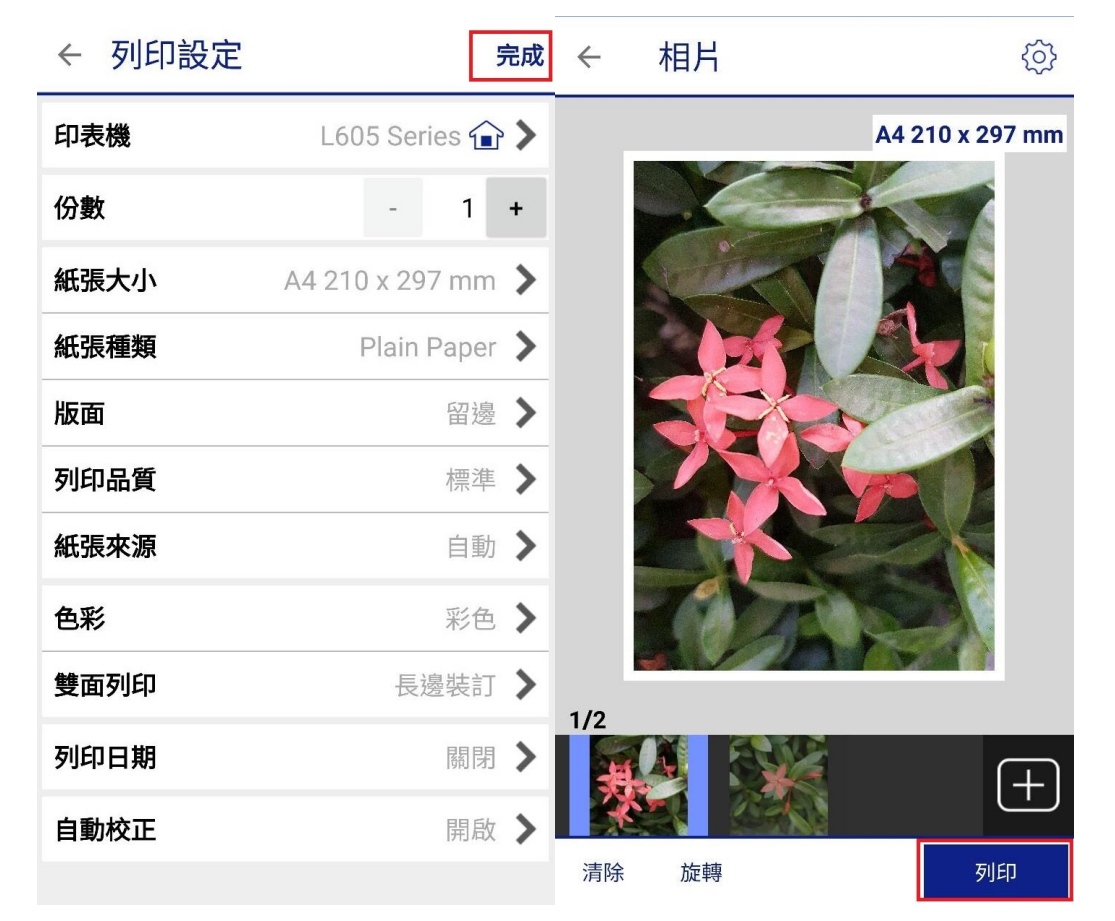